## Einen weiteren Mail-Account im Roundcube einrichten

Klicken Sie auf "Einstellungen" (rechts oben)

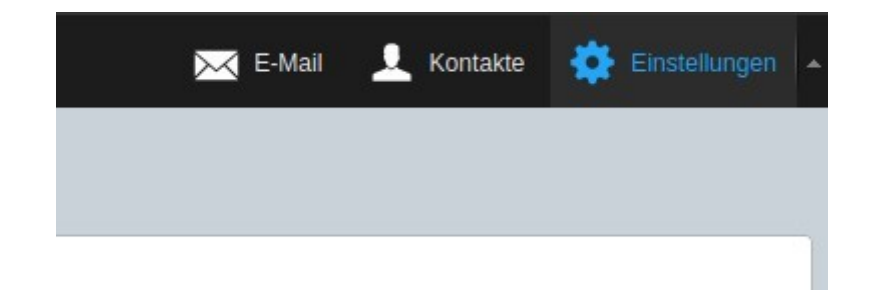

### Klicken Sie dann links auf "Identitäten"

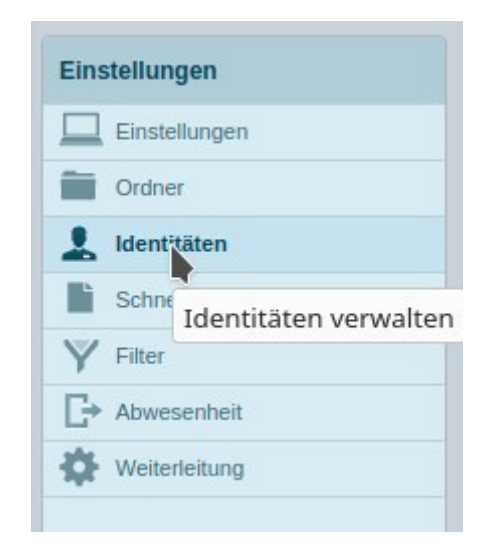

## Klicken Sie auf "Neue Identität" erstellen

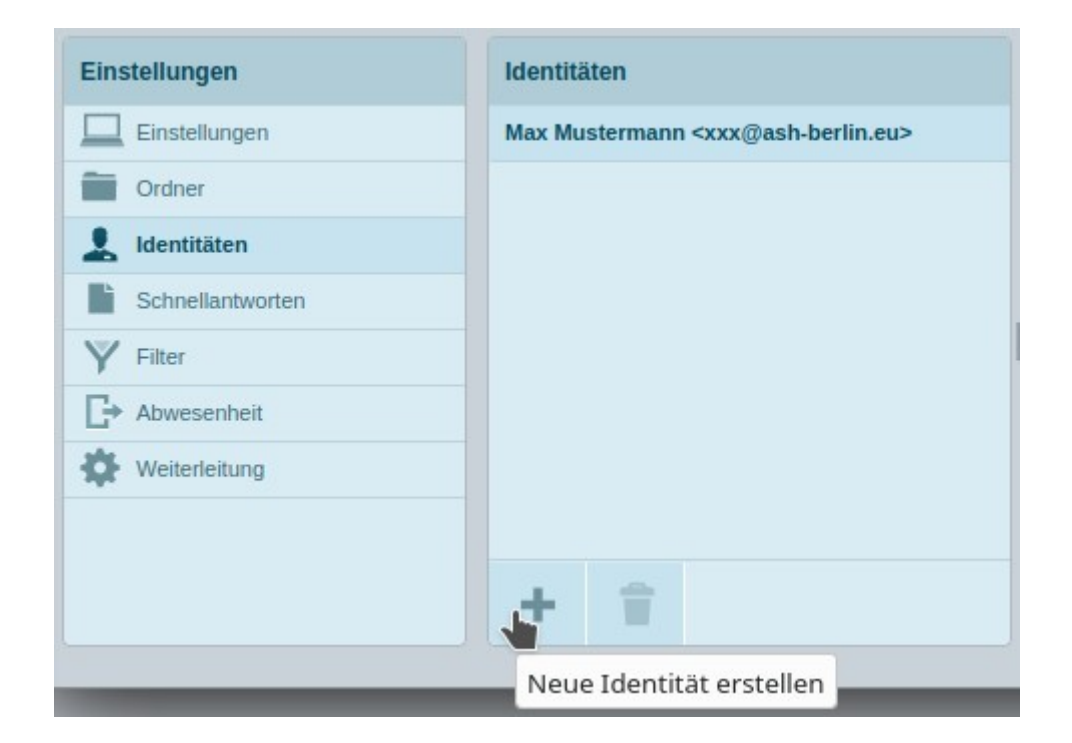

Tragen Sie Ihren Namen, E-Mail und die Organisation ein und speichern Ihre Eingaben. Dadurch werden die Voreinstellungen für das Plugin ident\_switch übernommen.

| Identität bearbeiten |                   |  |
|----------------------|-------------------|--|
| Einstellungen        |                   |  |
| Angezeigter Name     | Max Mustermann    |  |
| E-Mail               | xxx@ash-berlin.eu |  |
| Organisation         | ASH Berlin        |  |
| Antwort an           |                   |  |
| Blindkopie           |                   |  |
| Als Standard         |                   |  |
| Speichern            |                   |  |

# Aktivieren Sie dann mit dem Haken das Plugin ident\_switch und tragen dann Ihr Passwort bei den IMAP Einstellungen ein.

### Plugin ident\_switch

| Aktiviert   |                   |
|-------------|-------------------|
| Bezeichnung | xxx@ash-berlin.eu |

### IMAP

| Servername                 | mailin4.asfh-berlin.de |  |
|----------------------------|------------------------|--|
| Port                       | 993                    |  |
| Sichere Verbindung (TLS)   |                        |  |
| Benutzername               | xxx                    |  |
| Passwort                   |                        |  |
| Folder hierarchy delimiter |                        |  |

#### SMTP

| Servername           | mailin4.asfh-berlin.de |
|----------------------|------------------------|
| Port                 | 587                    |
| Genehmigung benötigt | As IMAP 🗸              |

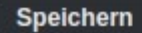